## **USER MANUAL**

The following user manual will assist the user to use the **Sikkim Edu-tech Mobile app** with ease.

## 1. LOGIN - STUDENT

- First, student will have to go to the "Playstore" and install "Sikkim Edu-Tech Mobile App" on their respective mobile phones.
- > Once the app is installed successfully, you can go ahead and open the mobile app.

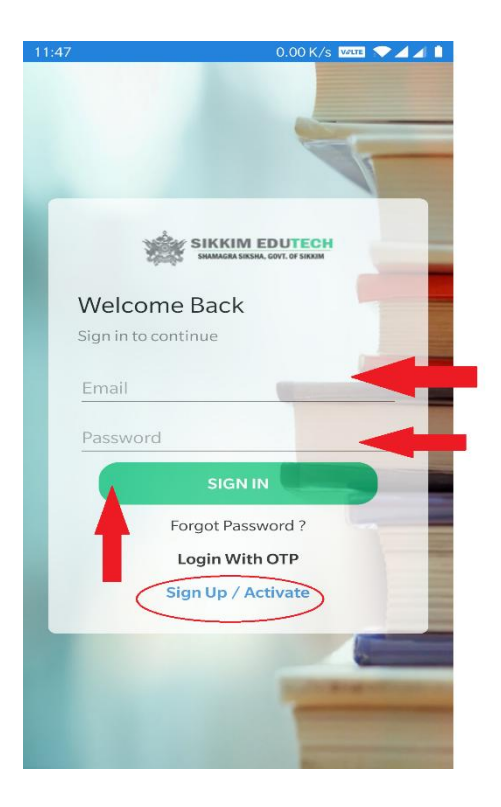

- Students who has their login credentials can directly enter their "email id and password" and click on the "Sign in" button.
- For new users, you can click on "Sign-up/ Activate" button.
- Once you click on "Sign-up/Activate" button, it will take you to the following page, as shown in the figure below.

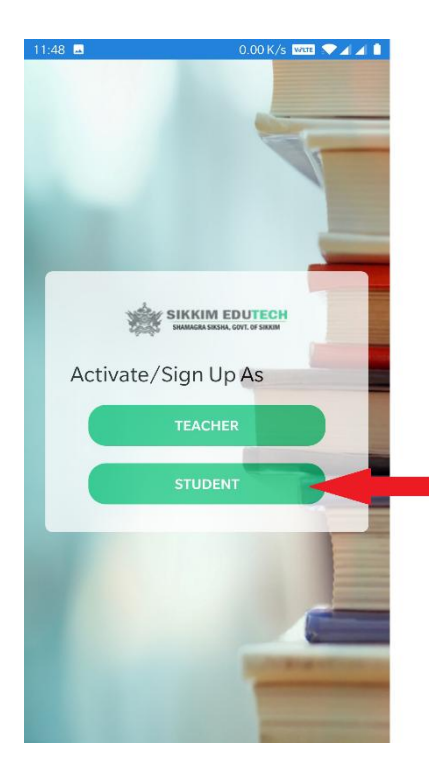

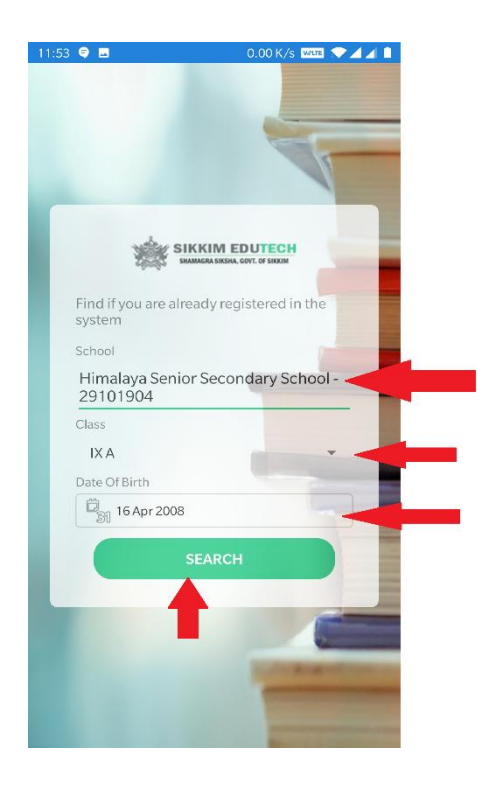

- Here you need to click on "Student".
- Once you click on Student, it will take you to the above shown page. Now you need to enter "Your school name, Class and Your Date of Birth".
- > Once you have enter all these details, you can then click on the **"Search"** button.

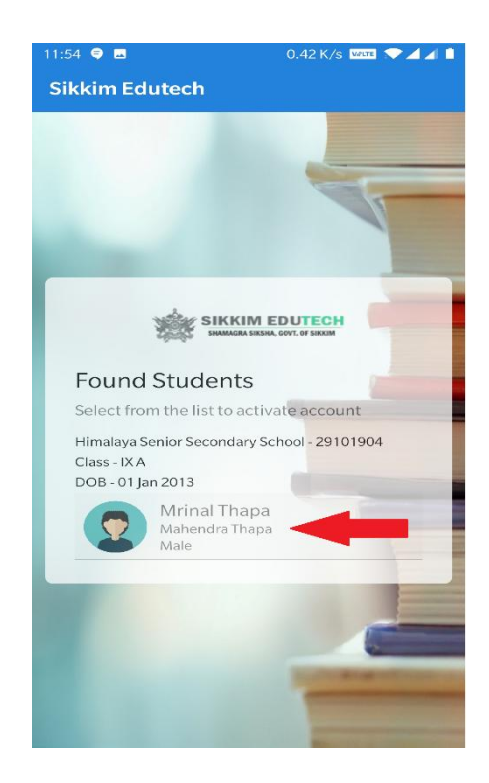

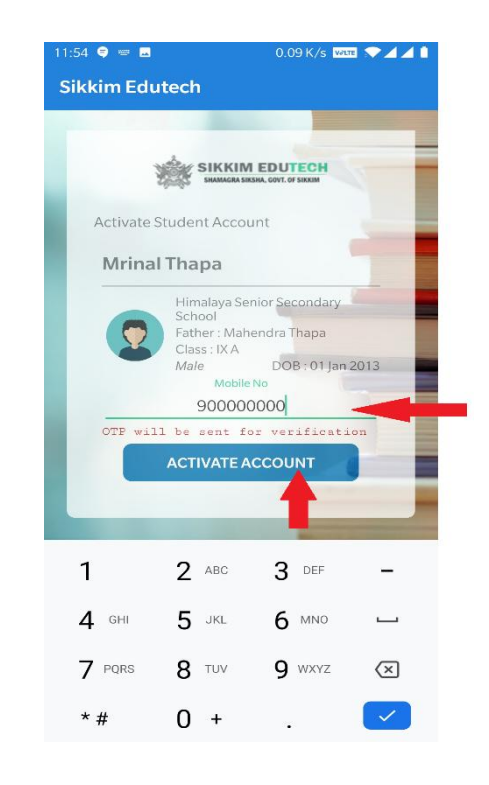

- If the student is located then it will show the student's details, you just need to click on your name.
- > Once you do that the following page will appear, as shown in the figure above.
- Here you need to enter your registered mobile number and the click on "Activate Account".

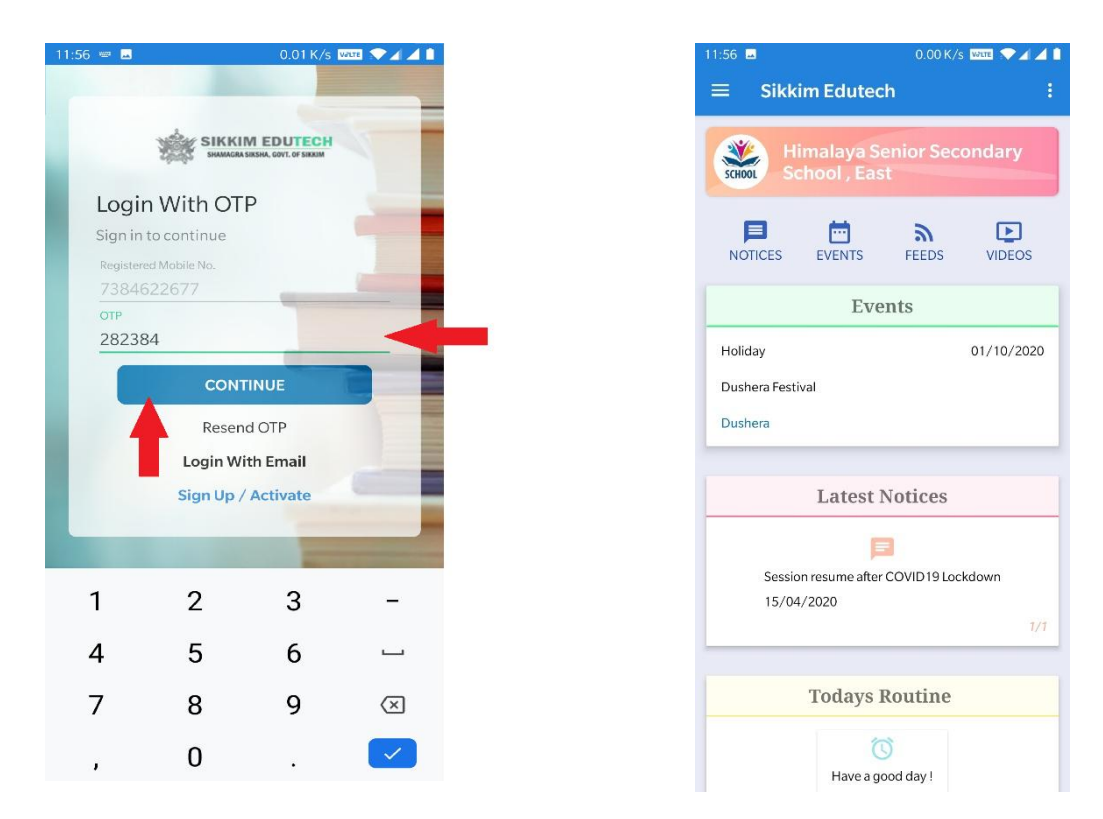

- After you click on "Activate Account" an OTP will be sent out to your registered mobile number.
- > You can enter the **OTP** and then click on **"Continue"**, as shown in the figure above.
- Once you click on "Continue" you will be successfully logged in to the "Sikkim Edu-tech Mobile App".

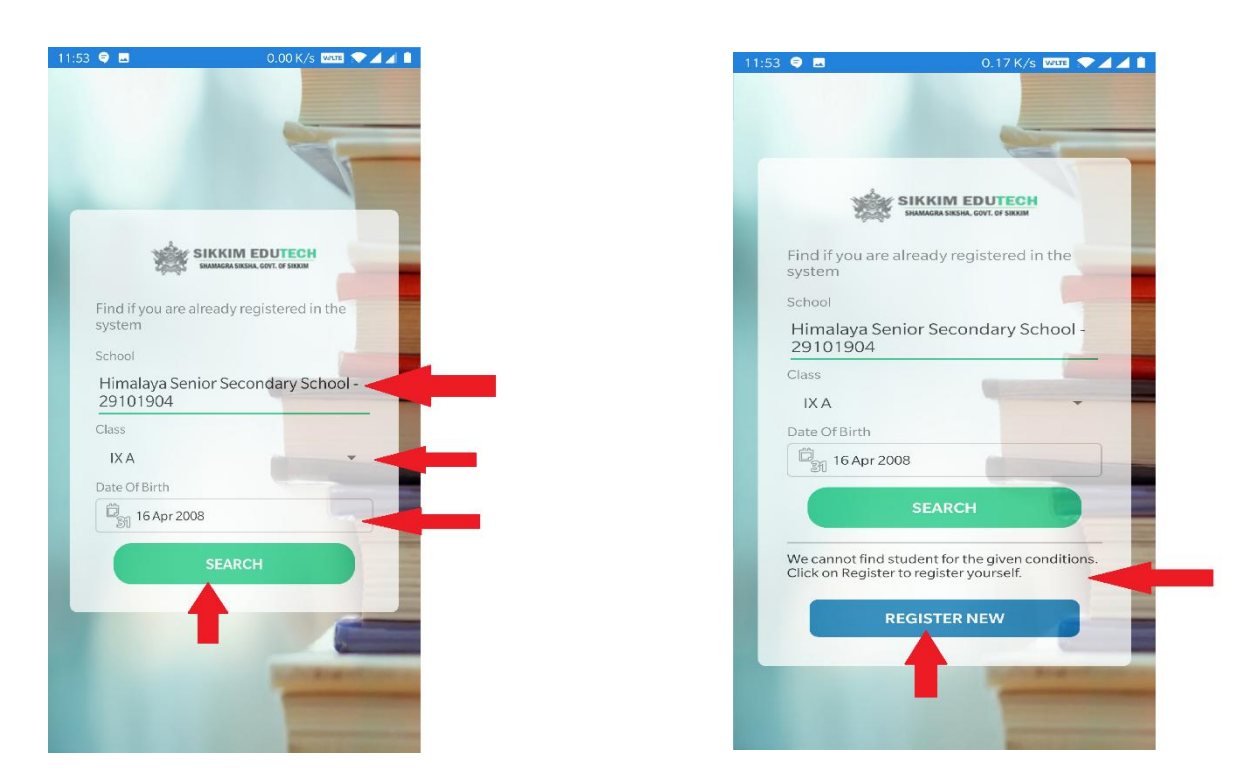

But if the student details cannot be found/located, then you need to click on "Register New" button.

| 3 🗢 🗖                   | 0.20 K/s 🚾 🔿 🔟 🖊 1                                                                                                    |
|-------------------------|----------------------------------------------------------------------------------------------------|
| kkim Edutecl            | h                                                                                                    |
|                         |                                                                                                    |
| 戀                       | SIKKIM EDUTECH<br>SHAMAGRA SIKDHA, GOVT. OF SIKRIM                                                                                                    |
| Student R               | Registration                                                                                                    |
| Provide the de          | tails to register                                                                                                    |
| School                  |                                                                                                    |
| Himalaya Se<br>29101904 | nior Secondary School -                                                                                                    |
| Class                   | Date Of Birth                                                                                                    |
| IXA                     | 16 Apr 2008                                                                                                    |
| Name                    |                                                                                                    |
| Gender                  | Social Category                                                                                                    |
| Male                    | • SC •                                                                                                    |
| Father Name             | 9                                                                                                    |
| Mobile No.              |                                                                                                    |
| OTP will be             | sent for verification                                                                                                    |
|                         | REGISTER                                                                                                    |
|                         | Cancel                                                                                                    |
|                         | and the second second se |

- On this registration page, shown in the figure above, you need to enter all the details and then click on "Register" button.
- As soon as you click on the "Register" button an OTP will be sent out to your registered mobile number.
- You can enter the OTP received and successfully login to the "Sikkim Edu-Tech Mobile App".

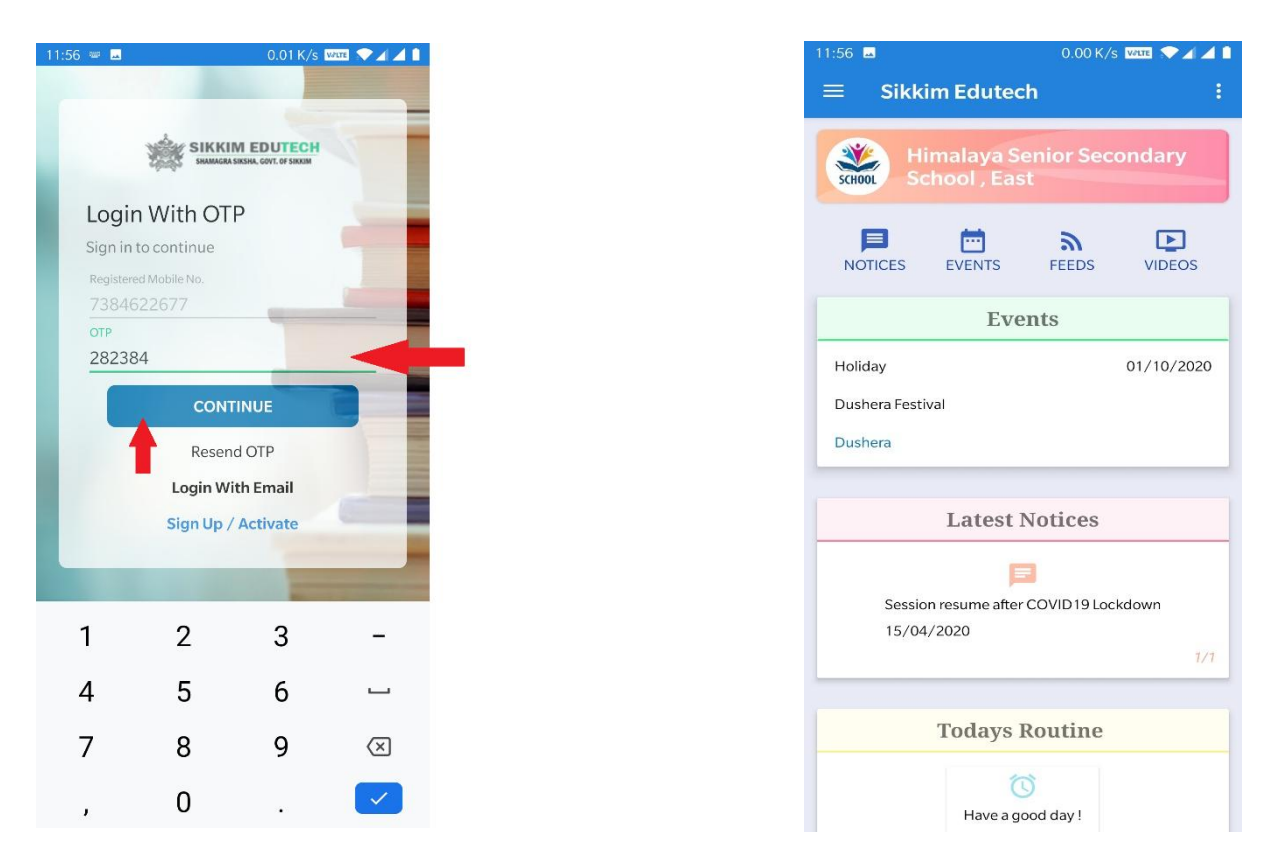

After successful registration, in case you are logged out of the application you can use the login with OTP option to relogin.

**\*\***Note**\*\***: For any kind of queries regarding the Sikkim Edu-tech kindly contact support (Monday – Saturday between 9:30 AM to 5:30 PM) on:

Email: sikkimedutech@gmail.com